# How to Fill Anti-Ragging Undertaking Online (UGC-Mandated)

# Step 1:

Click on the official anti-ragging website link: <u>https://www.antiragging.in</u>

# Step 2:

On the homepage, click on "Undertaking".

# Step 3:

Click on "**Register**" to start the process of filling out the anti-ragging affidavit.

# Step 4:

Click on **"University** and select your university name from the list.

# Step 5:

Fill in all the required details:

- Student's details
- Parent/Guardian details
- College and course information
- Permanent address, etc.

After filling in all the details correctly, **click on the "Submit" button**.

#### **Important Note:**

Once submitted, a **PDF copy** of the Anti-Ragging Undertaking will be emailed to the student.